## UPDATE YOUR PROFILE (ALL EXHIBITORS):

- 1.) Go to https://scheduler.elfaonline.org
- 2.) Click on the name of the most current meeting. The yellow icon on the right indicates that exhibitor setup is open. Attendee scheduling is not available during exhibitor setup.

| Select a Meeting |                                         |                                 |                      |  |
|------------------|-----------------------------------------|---------------------------------|----------------------|--|
| Ī                | Meeting Name                            | Dates                           | Status               |  |
|                  | 32nd Annual National Funding Conference | April 21, 2020 - April 23, 2020 | EXHIBITOR SETUP OPEN |  |

3.) Before setting up your exhibitor schedule, you should check your profile to make sure that it's up to date. To do that, click on **Edit My Organization Profile** on the left.

| View My Schedule(s)          | Attendee          | Booth |
|------------------------------|-------------------|-------|
| PROFILE INFORMATION A        |                   |       |
| Edit My Attendee Profile     | Appointment Times |       |
| Edit My Organization Profile |                   |       |

View and/or update the profile form accordingly and click **Submit**. Even if there are no changes to your profile you will need to click **Submit** to indicate that you have reviewed your profile.

7.) On the following page, click on the link that says, **Funding Conference Scheduler** to return to your schedule.

## Changes Made!

Your information has been saved to the FundingSource database and will be used for the National Funding Conference.

Please proceed to the Funding Conference Scheduler to view/edit your schedule and enter the number of appointments that you will take in each available time-slot.